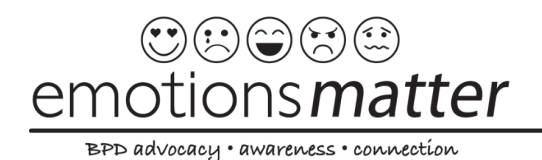

info@EmotionsMatterBPD.org • www.EmotionsMatterBPD.org

## Step by Step Instructions to Submit a Letter for CA AB 1412 (Hart) Pretrial Diversion Bill for Borderline Personality Disorder

- 1. **Download and Update the Emotions Matter, Inc. Letter Template** by customizing all highlighted areas. The template can be found here: (INSERT LINK)
- 2. Once the letter is updated, **download the updated/customized template** to your computer.
- 3. Go to the California Position Letter Portal: https://calegislation.lc.ca.gov/Advocates/
- 4. **Create an account** You will find this at the bottom right corner of the Sign In Section

| Sign in                            |         |  |  |
|------------------------------------|---------|--|--|
| Email                              |         |  |  |
| Password                           |         |  |  |
| Show Password                      |         |  |  |
|                                    | Sign in |  |  |
| Forgot Password? Create an account |         |  |  |
|                                    |         |  |  |

5. **Answer the Registration Questions**. Here is how to answer registration questions:

<u>REGISTRATION STATUS</u>: Are you a registered lobbyist? **Answer**: NO

<u>ORGANIZATION STATUS</u>: Do you represent an organization, registered or otherwise?

Answer NO-Answer YES- If you are from an organization ORGANIZATION DETAILS: Enter- Emotions Matter and click "Emotions Matter Inc." when the drop down appears.

- 6. Click "Proceed"
- 7. Fill out your personal information and choose your password security question and answer.
- 8. Click "Register"
- 9. After your registration is complete, you will be sent an email (to the email address you used to register) with your username and temporary password.
- 10. Go back to the browser with the California Legislature Portal or go back to the website: <u>https://calegislation.lc.ca.gov/Advocates/</u>, type in your username (email address) and **copy/paste the temporary password** from the email you just received.
- 11. **Create your own password** once you are brought to the account setup page. Follow the instructions for your password and click "Change Password"
- 12. Welcome to your activity homepage- You are now ready to submit your letter.
- 13. **Click on "Submit letter**" located at the top right of your activity Homepage.

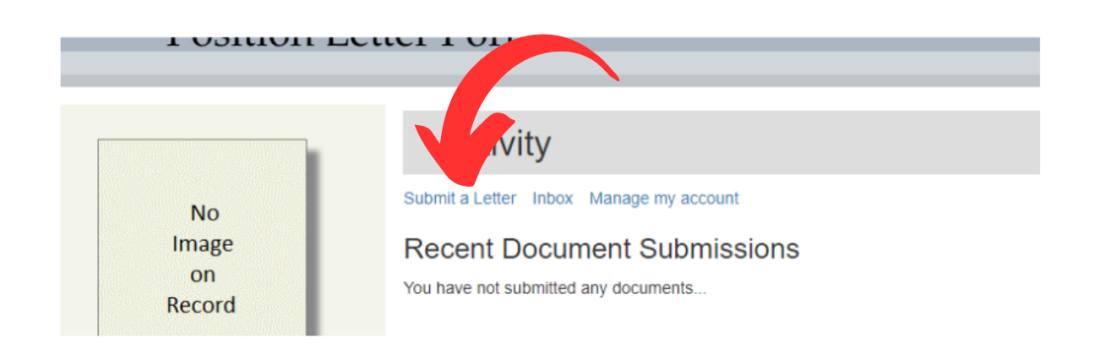

14. In the **Select a Bill section**, Measure is **AB**. Type in **1412**. Keep the Session Type as Regular.

| Select a Bill            |        |
|--------------------------|--------|
| Measure : AB 🗸 1412      |        |
| Session Type : Regular V |        |
|                          | Search |

- 15. Click "Search"
- 16. This should pop up once you hit search:

| Bill Subject                                                 |      |              | Author |
|--------------------------------------------------------------|------|--------------|--------|
| AB 1412 Pretrial diversion: borderline personality disorder. |      |              | Hart   |
|                                                              |      |              |        |
| Bill Version Date                                            |      | Bill Version |        |
| ®2023-02-17                                                  |      | Introduced   |        |
|                                                              | Next |              |        |

- 17. Click "Next"
- 18. **SUBMIT LETTER** AS: If you are submitting a letter as Emotions Matter select "EMOTIONS MATTER INC. If you are submitting a letter as an individual select "YOURSELF"
- 19. This screen will appear (see below), click "Next → Select File"

| AB 1412 is currently in the Assembly  |                                                                              |
|---------------------------------------|------------------------------------------------------------------------------|
| Committee                             | Author Staff                                                                 |
| Committee(s) :<br>Assembly Committees | Author Staff not available for letters submitted on behalf of an individual. |
| Public Safety                         |                                                                              |
| Next                                  | → Select File                                                                |

## 20. FOR STANCE: Click "Support"

## 21. FOR SUBJECT LINE (Copy and paste): **Supporting AB1412 Pretrial Diversion for Borderline Personality Disorder**

- 22. Under Letter Section: Choose the file (letter template you just customized and downloaded) you wish to download.
- 23. Click "Review"
- 24. Click "Submit".
- 25. Click on this <u>https://forms.gle/ePY1tADsy5c2fySAA</u> to inform Emotions Matters and National Education Alliance for Borderline Personality Disorder to let us know that you completed the form.